The NIFA Reporting Portal is a launching page for all the newest NIFA Reporting systems offering access to LMD (Leadership Management Dashboard), REEport, and POW (Plan of Work). It also has links at the bottom of the page to REEIS (Research, Education and Economics Information System), CRIS (Current Research Information System) and PRS (Peer Review System).

LMD – Logging In: Go to the website at <u>http://portal.nifa.usda.gov/portal/front/login</u> (screenshot below)

1. Enter your work login (i.e. lfortis) and NIFA network password (same for your NIFA login)

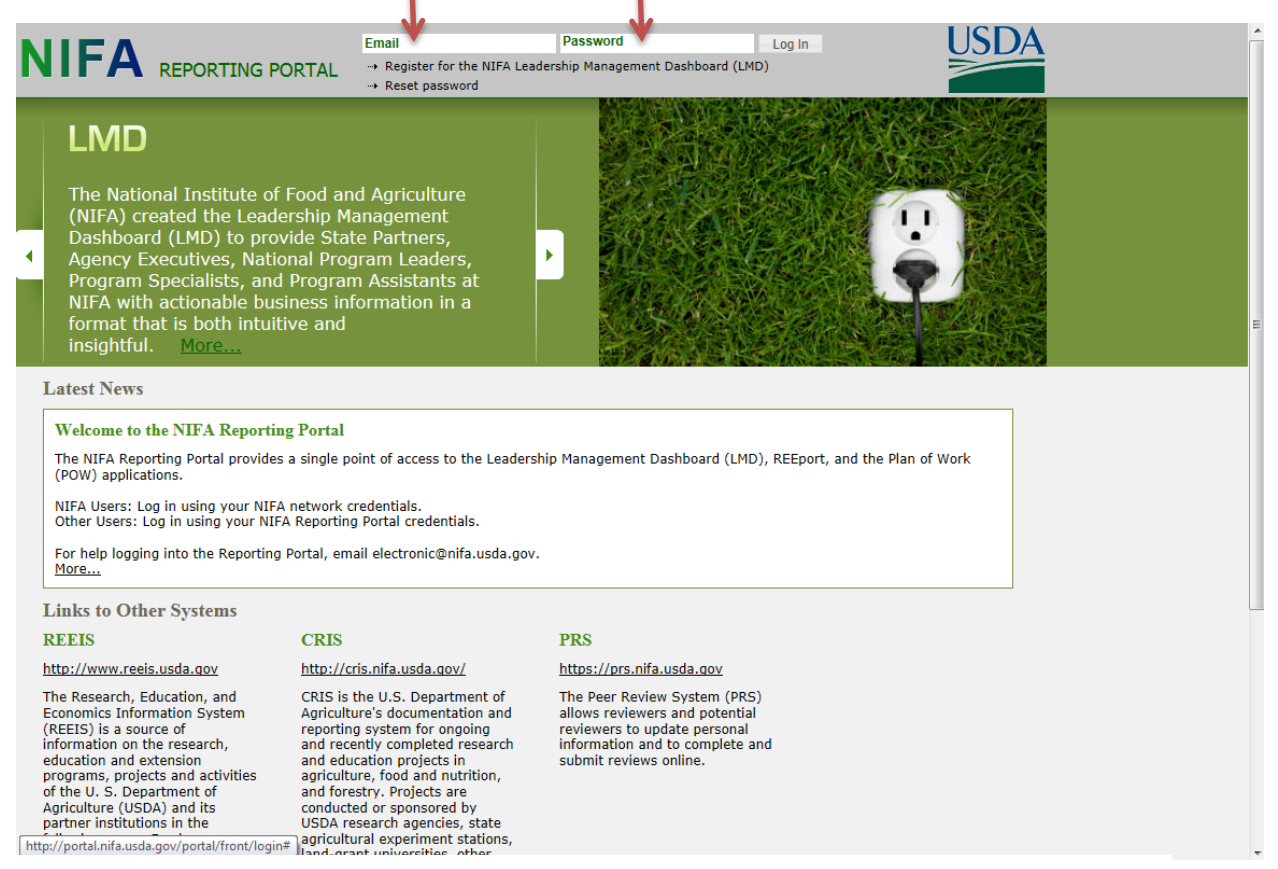

(Figure 1: NIFA Reporting Portal Screenshot: Before Login)

If you need any help on the Login Page, please email <u>electronic@nifa.usda.gov</u> who is now the primary contact for all support services for these applications.

2. After you login, the screen will look something like the below screenshot:

| Figure 2: NIFA Reporting Portal Screenshot:                                                                                                    |   |
|----------------------------------------------------------------------------------------------------|---|
| Welcome, Laurie Fortis                                                                                                    |   |
| Home Administration Announcements                                                                                                    |   |
| Welcome to the NIFA Reporting Portal         The NIFA Reporting Portal provides a single point of access to the Leadership Management Dashboard (LMD), REEport, and the Plan of Work (POW) applications.         NIFA Users: Log in using your NIFA network credentials.         Other Users: Log in using your NIFA Reporting Portal credentials.         For help logging into the Reporting Portal, email electronic@nifa.usda.gov. | E |
| Active Applications                                                                                                    |   |
| Leadership Management Dashboard - LMD                                                                                                    |   |
| REEport (NIFA - NATIONAL INSTITUTE OF FOOD AND AGRICULTURE)                                                                                                    |   |
| Plan of Work                                                                                                    |   |
| 'Requires Mozilla Firefox 3.5 or higher, IE 8.0 or higher.                                                                                                    | - |

- 3. Click on LMD to open the applications.
- 4. The program opens on the "Activities" tab (screenshot below), Click on the "SEARCH" tab.

| USDA     | United States Department of Agriculture<br>Research, Education & Eco | onomics Informati          | on System         |                 |          |                                    |                   |
|----------|----------------------------------------------------------------------|----------------------------|-------------------|-----------------|----------|------------------------------------|-------------------|
|          |                                                                      | nsurance                   | harvest           | ht              | i R      | drought                            | $<$ $_{H}$        |
|          | Budget Awards Activitie                                              | es My Snapshots S          | tate Snapshots AR | EERA POW Worklo | ad G     | oals Portfolios Analyze Sear       | ch                |
|          | LMD 4.0                                                              | 6 for Laurie Fortis        |                   | De              | finition | s   Contact Us   Settings   back t | o Portal   Logout |
| My Pre   | ojects Agency Projects                                               |                            |                   |                 |          |                                    |                   |
| Projects | for Laurie Fortis using CRIS Projects F                              | leviewer List              |                   |                 |          |                                    |                   |
| Alerts   | Digest Summary Multi                                                 | state                      |                   |                 |          |                                    |                   |
|          | Alert Type                                                           | As of Jul 15,2014          |                   |                 |          |                                    |                   |
|          | Project has been Awarded                                             |                            |                   |                 |          |                                    |                   |
|          | New Project in CRIS                                                  |                            |                   |                 |          |                                    |                   |
|          | New Assignment in CRIS                                               |                            |                   |                 |          |                                    |                   |
|          | New Progress Report Submitted                                        |                            |                   |                 |          |                                    |                   |
|          | New Termination Report Submitted                                     |                            |                   |                 |          |                                    |                   |
|          | Project Status Has Changed                                           |                            |                   |                 |          |                                    |                   |
|          | * Grant Termination Report Overdue                                   |                            |                   |                 |          |                                    |                   |
|          | * Grant Termination Report Due                                       |                            |                   | CEADOU          | (T-      | h/                                 |                   |
|          | * Grant Progress Report Overdue                                      |                            |                   | SEARCH          | l a      | D                                  |                   |
|          | * Grant Progress Report Due                                          |                            |                   |                 |          |                                    |                   |
|          | * Formula Termination Report Overdue                                 | •                          |                   |                 |          |                                    |                   |
|          | * Formula Termination Report Due                                     |                            |                   |                 |          |                                    |                   |
|          | * Formula Progress Report Overdue                                    |                            |                   |                 |          |                                    |                   |
|          | * Formula Progress Report Due                                        |                            |                   |                 |          |                                    |                   |
|          | Total                                                                | 0                          |                   |                 |          |                                    |                   |
|          | * indicates that the reported count is c                             | umulative                  |                   |                 |          |                                    |                   |
|          | Alert Type: Project has been A                                       | warded •                   |                   |                 |          |                                    |                   |
|          | Accession Status Ty Number                                           | pe Primary<br>Investigator | Project Contact   | Institution     | State    | Project Title                      |                   |
|          | Total Row Count in Report- 0                                         |                            |                   |                 |          |                                    |                   |
|          |                                                                      |                            |                   |                 |          |                                    |                   |
|          | No row returned.                                                     |                            |                   |                 |          |                                    |                   |
|          |                                                                      |                            |                   |                 |          |                                    |                   |
|          |                                                                      |                            |                   |                 | _        |                                    |                   |
|          |                                                                      |                            |                   |                 |          |                                    |                   |

-

(Figure 3: Default landing page when LMD opens)

The "Search" tab opens to this page. Enter the **7 digit** accession number in the search box and click "Search" (to search using Award Numbers go to page 6 of this guide)

| Budget Awards Activities My Snapshots       | State Snapshots ARECRA POW Workload Goals Portfolios Analyze Search                                     |
|---------------------------------------------|----------------------------------------------------------------------------------------------------|
|                                             |                                                                                                    |
|                                             | LMD 4.6 for Ifortis@nifa.usda.gov Definitions   Contact Us   Settings   Help   Back to Portal   Log Out |
| Project Components (Faceted) Search         | Save New     H Export                                                                                   |
|                                             | Saved Searches                                                                                          |
| Search in Project Components (Faceted)      |                                                                                                    |
| 0222347                                     |                                                                                                    |
| Expected Results: 010 results in 01 project | Advanced Search Reset                                                                                   |

(Figure 4, view of Search tab)

All text fields of the project come up as results. Under the search box, it will show how many of these text results and how many projects the search returned: <u>Click on The first line of any of the results to open the CRIS report on the public web site.</u>

| LMD 4.6 for Hortis@nifa.usda.rov       Definitions       Contact Us       Settings       Help       Back to Portal       Log Out         Project Components (Faceted) Search       Save New       # Export         Search in       Project Components (Faceted)       Image: Components (Faceted)       Image: Components (Faceted)         0222347       Image: Components in in iteration in iteration in it                                                                                                    |   |
|----------------------------------------------------------------------------------------------------|---|
| Project Components (Faceted) Search       Save New       It Export         Search in       Project Components (Faceted)       Image: Search is search is search is | : |
| Saved Search / s         Search in       Project Components (Faceted)       ▼         0222347       ●       ●         Expected Results       10 results in        1 project         Advanced Search       Search       Reset         Facets       ↔ Hide Facets ‡ Facet Chooser       10 Results Found       ‡ Toggle All Field         Sponsoring Agency       Determining The Roles And Limiting Factors Facing Native Pollinators In Assuring Quality Apple Production                                                                                                    |   |
| 0222347         Expected Results       10 results in ○1 project         Advanced Search Search Reset         Facets       ↔ Hide Facets ‡ Facet Chooser         10 Results Found       ‡ Toggle All Field         Sponsoring Agency       Determining The Roles And Limiting Factors Facing Native Pollinators In Assuring Quality Apple Production                                                                                                    |   |
| Expected Results       10 results in        1 project       Advanced Search       Reset         Facets       → Hide Facets ‡ Facet Chooser       10 Results Found       ‡ Toggle All Field         Sponsoring Agency       Determining The Roles And Limiting Factors Facing Native Pollinators In Assuring Quality Apple Production                                                                                                    |   |
| Facets       ↔ Hide Facets ‡ Facet Chooser       10 Results Found       ‡ Toggle All Field         Sponsoring Agency       Determining The Roles And Limiting Factors Facing Native Pollinators In Assuring Quality Apple Production                                                                                                    |   |
| Sponsoring Agency Determining The Roles And Limiting Factors Facing Native Pollinators In Assuring Quality Apple Production                                                                                                    | 3 |
| In Pennsylvania      Text Type Impact      Text Type Impact                                                                                                    |   |
| Grantee Type<br>● [SAES] State Agricultural Experiment Station (10)                                                                                                    |   |
| State     Determining The Roles And Limiting Factors Facing Native Pollinators In Assuring Quality Apple Production<br>In Pennsylvania            • [PA] Pennsylvania (10)           more like this objective                                                                                                    |   |
| Grant Award Year     Score       2013 (10)     Score                                                                                                    |   |
| Progress Year       Determining The Roles And Limiting Factors Facing Native Pollinators In Assuring Quality Apple Production<br>In Pennsylvania         © 2013 (3)       Text Type Impact         © 2012 (3)       Accession Number 0222347         Score       Score                                                                                                    |   |

(Figure 5: Results)

Exporting results: To export the project information to Excel click on the "Export" button:

| USDA       | Budget    | Awards     | Activities   | My Snapshots  | State Snapshots | AREERA POW        | Workload     | Goals    | Portfolios | Analyze     | Search        | м    | REEIS                    |
|------------|-----------|------------|--------------|---------------|-----------------|-------------------|--------------|----------|------------|-------------|---------------|------|--------------------------|
| _          |           |            |              |               | LMD 4           | 4.6 for Ifortis@n | ifa.usda.gov |          | Definition | ;   Contact | Us   Settings | Help | Back to Portal   Log Out |
| Project Co | mponent   | s (Facet   | ed) Searc    | h             |                 | Saved Searc       | hes          |          |            |             | → Save N      | ew   | # Export                 |
| Search in  | Project C | omponents  | s (Faceted)  |               |                 |                   |              |          |            |             |               |      |                          |
| Expected R | esults: 🔵 | 603,724 re | sults in 🔵63 | ,334 projects |                 | Ad                | vanced Searc | h Search | Reset      |             |               |      |                          |

Be sure to <u>resave the excel file as an Excel Workbook</u> to retain functionality (exports are is .csv format by default)

Exported results have all the available fields for each project including contact information going across the columns. <u>Contact information</u> is in column M.

## Resulting CRIS Report:

Scrolling down through the CRIS report you will see the abstract, then the classification information, keywords, Goals and Objectives, and Project Methods (all from project initiation), then you will see **the latest progress date, corresponding text\*\*. (See Figure 7 on the next page)** 

If you copy the address in the browser window for the CRIS report, you can send it to other people for reference:

http://portal.nifa.usda.gov/web/crisprojectpages/0222347-determining-the-roles-and-limiting-factors-facing-native-pollinators-in-assuring-quality-apple-production-in-pennsylvania.html

| USDA United States Depa<br>Research, E                                                                                                    | tment of Agriculture<br>ducation & Economics Inforn                                                                                                    | nation System                                                                                                    |                                                                                                    | Ē |
|----------------------------------------------------------------------------------------------------|----------------------------------------------------------------------------------------------------|----------------------------------------------------------------------------------------------------|----------------------------------------------------------------------------------------------------|---|
|                                                                                                    |                                                                                                    |                                                                                                    |                                                                                                    |   |
| Source: PENNSYL DETERMINING THE RC APPLE PRODUCTION 1                                                                                                    | VANIA STATE UNIVERS                                                                                                    | ITY submitted to <b>C</b>                                                                                                    | TID                                                                                                    |   |
| Sponsoring Institut<br>Reporting Frequenc<br>Grant No.<br>Proposal No.<br>Program Code<br>Project End Date                                                                                                    | on National Institute of Food<br>and Agriculture<br>y Annual<br>2010-51181-21346<br>2010-01130<br>SCRI<br>Aug 31, 2015                                                                                                    | Project Status<br>Funding Source<br>Accession No.<br>Project No.<br>Multistate No.<br>Project Start Date<br>Grant Year                                                                                                    | EXTENDED<br>OTHER GRANTS<br>0222347<br>PEN04398<br>(N/A)<br>Sep 1, 2010<br>2014                                                                                                    |   |
| Project Director<br>BIDDINGER, D. J.<br>Recipient Organizatic<br>PENNSYLVANIA STATE<br>208 MUBLLER LABORAT<br>UNIVERSITY PARK,PA                                                                                                    | n<br>UNIVERSITY<br>ORY<br>6802                                                                                                    | <b>Performing Departme</b><br>Entomology                                                                                                    | nt                                                                                                    |   |
| Non Technical Summ.<br>The folly of relying on a<br>programs. With pollinat<br>with threats (CCD) to 0<br>plans that include the<br>native bees. Developin<br>approach for a future of<br>certain is that: a) the<br>services; b) that prod.<br>hives will continue to i<br>considerable and for fr<br>combined with declinin,<br>exports of major comm<br>US,however, are also in<br>are collectively known | ary<br>a single pesticide, tactic or cult<br>ors, a similar reliance on just th<br>the honey bee, but to truly add<br>gevelopment of alternative polli<br>g multiple tactics with multiple p<br>of uncertain climate, environmer<br>supply of honey bees in the U.S.<br>ction costs for honey bees will<br>crease. The economic impacts<br>it growers have resulted in a 3<br>y vields would lead to higher pri<br>odities during a record US trade<br>portant pollinators. These inclu<br>as pollen bees. The value of po | ivar has been seen repea<br>e honey bee is no less a<br>ress the threats to pollin.<br>hators and baseline data<br>oblinator species represe<br>tal disruptions, and invai<br>s, will not be able to mee<br>go up; and c) that the c<br>of pollinator shortages or<br>fold increase in the cost<br>ces of US nuts, fruits and<br>deficit. Another 3,500 n<br>de bumble bees and man<br>llen bees in US agricultur | Attedly in the development of IPM<br>folly. Many projects are dealing<br>ation there should be contingency<br>to measure future impacts on our<br>nts the most robust management<br>sive species introductions. What is<br>the demand for polination<br>ost to growers to rent honey bee<br>of renting hives. Rising costs<br>d vegetables which would reduce<br>on-Apis bee species in the<br>y species of solitary bees which<br>e is conservatively estimated at |   |
| Figure 6, top of searched r                                                                                                    | eport from CRIS)                                                                                                    |                                                                                                    |                                                                                                    |   |

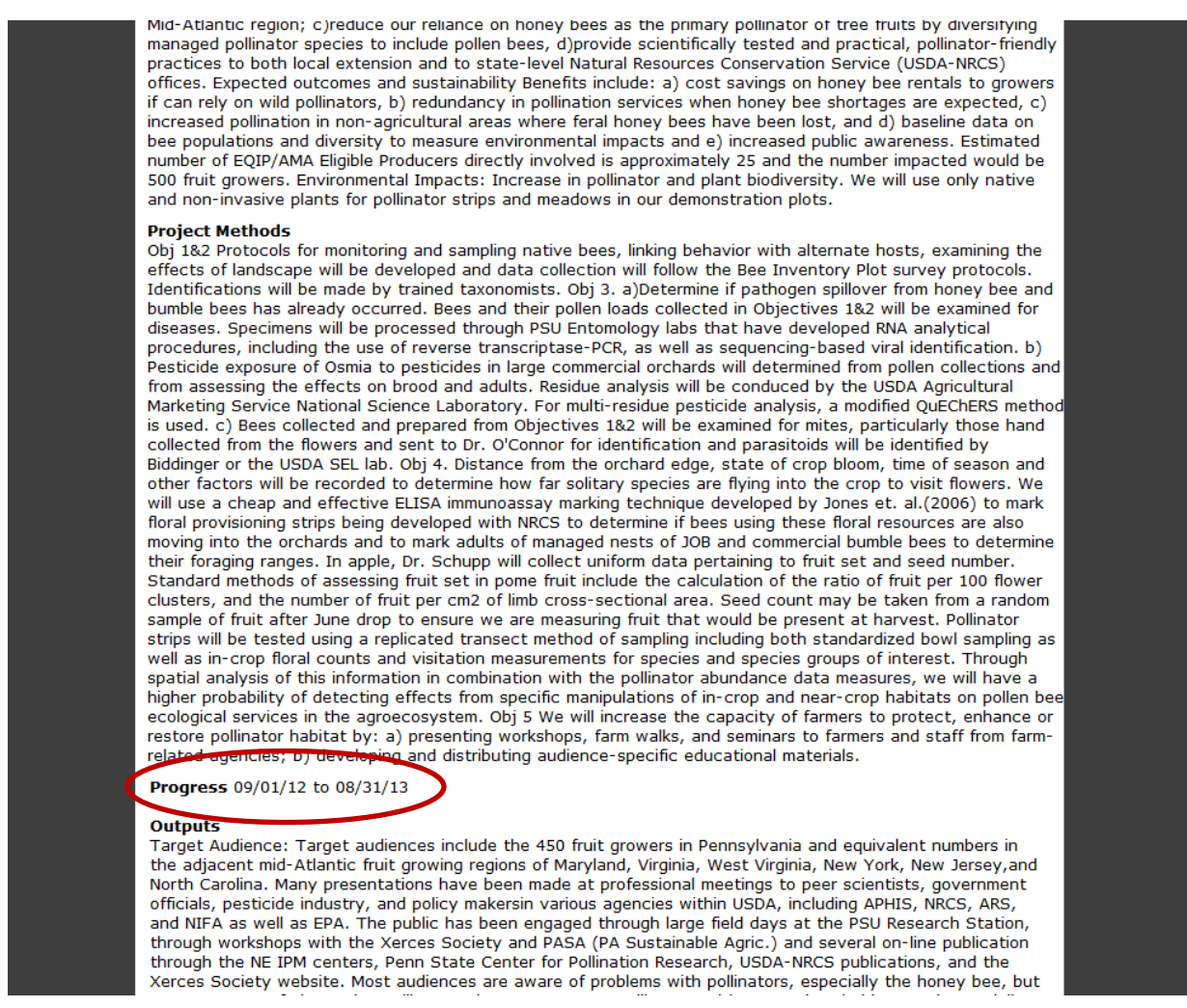

(Figure 7: Latest progress in CRIS report)

\*\*For older projects you may have to scroll to the bottom to view the latest progress report.

To Search via Award number, scroll to the next page.

## If you need to search an Award Number:

On the "Search" tab, choose "Project Pages" under the "Search In" drop down menu:

| Dudget Awards Activities my sitapsilots state sitapsilots ARLENATOW WORkload Goals Fortuolios Allalyze Search                                                                                                    |
|----------------------------------------------------------------------------------------------------|
| LMD 4.6 for Ifortis@nifa.usda.gov Definitions   Contact Us   Settings   Help   Back to Portal   Log Out                                                                                                    |
|                                                                                                    |
| Saved Searches                                                                                                    |
| Search in Project Pages                                                                                                    |
| 2010-51181-21346 Search Reset                                                                                                    |
|                                                                                                    |
| (Figure 8: Project Pages on Search tab)                                                                                                    |
|                                                                                                    |
| Enter the Award humber in the Search box and click "Search"                                                                                                    |
| Results will be ordered from the most relevant to the least relevant. Click the top line of the project                                                                                                    |
| you would like, and the CRIS page will open up:                                                                                                    |
|                                                                                                    |
|                                                                                                    |
| Budget Awards Activities My Snapshots State Snapshots AREERA POY Workload Goals Portfolios Analyze Search                                                                                                    |
|                                                                                                    |
| LMD 4.6 for Ifortis@nifa.usda.gov Definitions   Contact Us   Settings   Help   Back to Portal   Log Out                                                                                                    |
| Projects Pages Search                                                                                                    |
| Saved Searches                                                                                                    |
| Search in Project Pages                                                                                                    |
| 2010-51181-21346 Search Reset                                                                                                    |
| 24,605 Results Found                                                                                                    |
| Determining the Roles and Limiting Factors Facing Native Pollinators in Assuring Quality Apple Production in Pennsylvania; a Model for the Mid-Atlantic                                                                                                    |
| Grant No. 2010-51181-21346 Project No PEN04398 Proposal No. 2010-01130 Multistate No Project Start Date Sep 1, 2010 Project End Date with our technical and enument help in the fall of 2010 for long-term plant establishment and utility to A Staffan L A Hull and D 1 Biddinger 2010 Efforts of the loss of                                              |
| organophosphate pesticides                                                                                                    |
|                                                                                                    |
| Determining the Roles and Limiting Factors Facing Native Pollinators in Assuring Quality Apple Production in Pennsylvania PENNSYLVANIA STATE<br>UNIVERSITY                                                                                                    |
| Grant No. 2010 - 51181 - 21346 Project No PEN04398 Proposal No. 2010 -01130 Multistate No Project Start Date Sep 1, 2010 Project End Date with our technical and equiment help in the fall of 2010 for long-term plant establishment and utility to S. A. Steffan, L. A. Hull, and D. J. Biddinger. 2010. Effects of the loss of organophosphate pesticides |
|                                                                                                    |